## Как оплатить через Сбербанк ОнЛ@йн на расчетный счет Фонда

Шаг 1. Зайдите на страницу «Сбербанк Онлайн»

Шаг 2. На стартовой странице Сбербанк ОнЛ@йн введите свой идентификатор пользователя и пароль

\*Получить чек с логином и паролем для входа в Сбербанк ОнЛ@йн можно на устройстве самообслуживания (банкомате или терминале самообслуживания, выбрав пункт меню «Подключить Сбербанк ОнЛ@йн и Мобильный банк», далее «Получить логин и пароль Сбербанк ОнЛ@йн»;

| +7 (495) 500 5550 8 (800) 55<br>Сбербанк ОнГ | s 5550<br>1@йн        |
|----------------------------------------------|-----------------------|
| Вход в Сбербанк ОнЛайн                       |                       |
| Пароль<br>забыли пароль? Войти               | Откр<br>с пов<br>став |
| <u>забыли пароль2</u> Войти                  | cma                   |

Шаг 3. Подтвердите вход в систему SMS-паролем (для пользователей Мобильного банка) либо одноразовым паролем с чека Шаг 4. Выберите вкладку Платежи и переводы

| 🔘 Сбербанк (                                                                   | ОнЛ@йн                                                                                             |                                                                                                    |                |
|--------------------------------------------------------------------------------|----------------------------------------------------------------------------------------------------|----------------------------------------------------------------------------------------------------|----------------|
| Палкон и при                                                                   | оды Біклады н счета                                                                                | Карты Кр                                                                                                    | ерти .         |
| Шаг 5. Выбира                                                                  | ем тип опера                                                                                       | ации «пе                                                                                                    | pei            |
| Сбербанк ОнЛ@йн                                                                | +7 (min) 500-55-50<br>6 (min) 555-55-50                                                            |                                                                                                    |                |
| Courses                                                                        | Тлания и переводи                                                                                  | Карты                                                                                                    | 0              |
| Переводы Шаг №1<br>© Перевод Иносутствие и<br>адлики<br>Обмен вансти<br>Шаг №2 | Перевод клинну Сбербанка<br>Перевод частному лиду в другой<br>банк<br>Перевод организация          | <b>Anni-Hoe Merico</b><br>Manaped Angular & C<br>Onligitar<br>Manaped Angular<br>Manaped Angular<br>Manaped Angular<br>Manaped Angular | 0-<br>Capition |
|                                                                                | <ul> <li>Попаданния предита в другом банке</li> <li>Перевод денес на<br/>Недекс-ноцитех</li> </ul> | Monumentation                                                                                                    | 0              |

Шаг 6. Вводим номер расчетного счета получателя, ИНН получателя, БИК банка:

расчетный счет № 40703810726000000395 ИНН получателя: 4246021047 БИК банка: 043207612

| Sin deservice process                                                                           | off, Children 1      |                                                                | . Midsthousi dave                        |           |
|-------------------------------------------------------------------------------------------------|----------------------|----------------------------------------------------------------|------------------------------------------|-----------|
|                                                                                                 |                      | To distance, a collamout                                       | - More and product more                  |           |
| and the second second second second                                                             | ingeniphical         | data interiore                                                 | Deserver                                 | 0         |
| kny-more                                                                                        | 5                    | хххххх № р.ісчета п                                            | олучателя (20                            | цифо      |
| lonyectors<br>Namp cars *                                                                       | × XXXXXXXX           | ххххх ИНН получат                                              | олучателя (20<br>аля (12 цифр)           | цифр      |
| Anna Anna Anna Anna Anna Anna Anna Anna                                                         | -                    | ххххх № р./счета п<br>ххххх ИНН получате                       | олучателя (20<br>аля (12 цифр)           | цифр      |
| Tonyatrons<br>Nanap seria *<br>Nets *<br>Fains honyatrons <u>adatata a consenses</u><br>Entr. * | хххххххх<br>вводим 9 | хххххх № р./счета п<br>ххххх ИНН получат<br>Э цифр начиная с 0 | олучателя (20<br>вля (12 цифр)<br>(нуля) | цифр<br>] |

Шаг 7. Проверяем введенные данные: Важно, чтобы в наименовании появилось -Наименование:

## БЛАГОТВОРИТЕЛЬНЫЙ ФОНД ПОМОЩИ ДЕТЯМ «ЗАГАДАЙ ЖЕЛАНИЕ»

В назначении платежа укажите «Благотворительность»

В следующем открытом окне указываем сумму платежа.

Нажимаем кнопку продолжить.

В новом окне указываем ФИО и адрес плательщика.

Нажимаем кнопку продолжить.

Выбираем кнопку «Подтвердить по SMS»

После этого вы получите СМС на Ваш сотовый телефон с коротким кодом,

вводите код,нажимаете «Подтвердить»

Платеж отправлен!!!